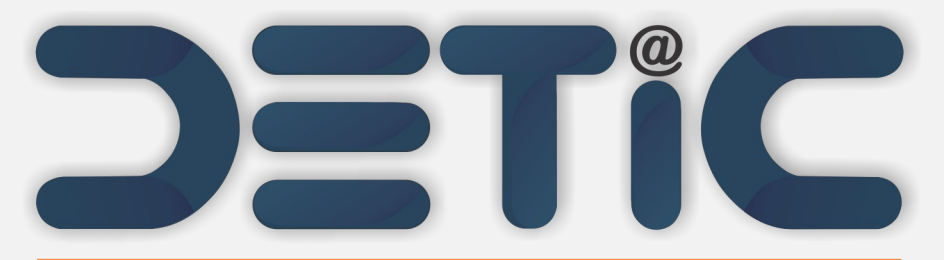

Departamento de Tecnologia da Informação e Comunicação

# Como alterar a senha do webmail?

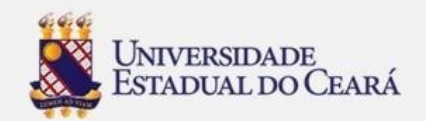

1. Acesse o site da UECE (www.uece.br);

2. No menu Serviços e Informativos (final da página) clique em Webmail;

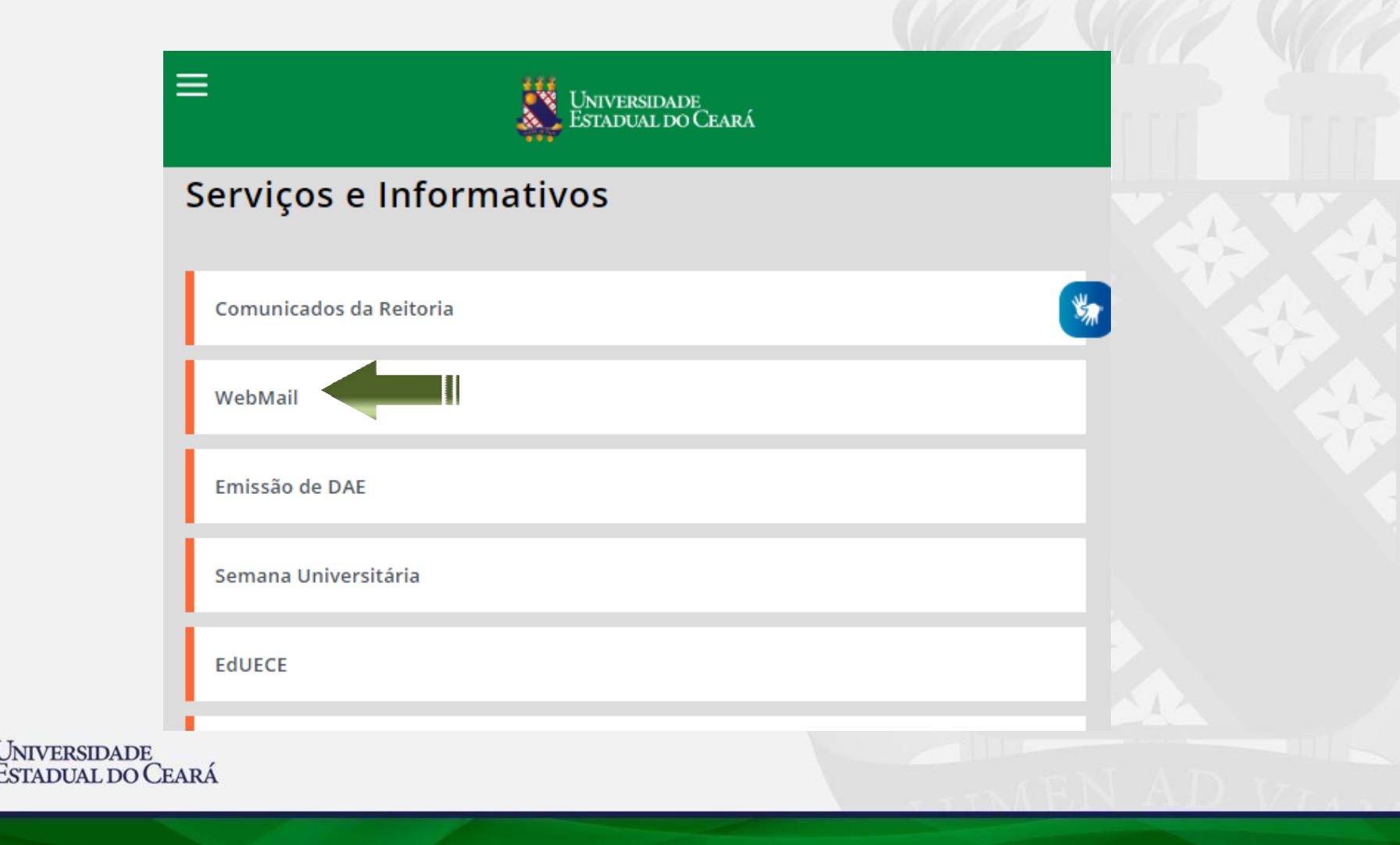

Na página do Webmail
 clique em "Esqueci minha
 senha";

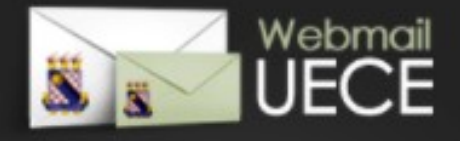

#### Bem vindo ao WebMail da UECE

ATENÇÃO: O Webmail da UECE NÃO envia mensagens com solicitação de alteração de informações pessoais, validação de email ou verificação de vírus.

Informe seu e-mail e sua senha para entrar e acessar sua caixa de mensagens.

#### Email:

Senha:

### ENTRAR

| Criar uma conta da UECE<br>Lembrar meu email da UECE<br>Esqueci minha senha | 0 |  |
|-----------------------------------------------------------------------------|---|--|
|                                                                             | ? |  |
|                                                                             |   |  |

Dúvidas Frequentes e Respostas

versão 3.1.9

TADO 100 CRARA

UNIVERSIDADE ESTADUAL DO CEARÁ

DESENVOLVIDO PELO EPARTAMENTO DE INFORMÁTICA DA UECE

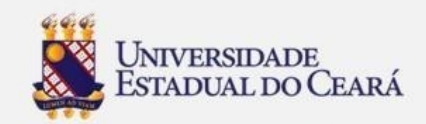

# 4. Preencha os Campos Obrigatórios

- Em Tipo de E-mail; Selecione **"Pessoal"**
- Digite o seu e-mail da instituição no campo
  **"E-mail Pessoal da UECE"**
- Selecione a sua Nacionalidade no campo "Nacionalidade"
- -Digite o seu CPF no campo "**CPF do Usuário**"
- -Marque no campo "Não sou um robô
- E em seguida clique no botão "Iniciar Alteração da Senha"

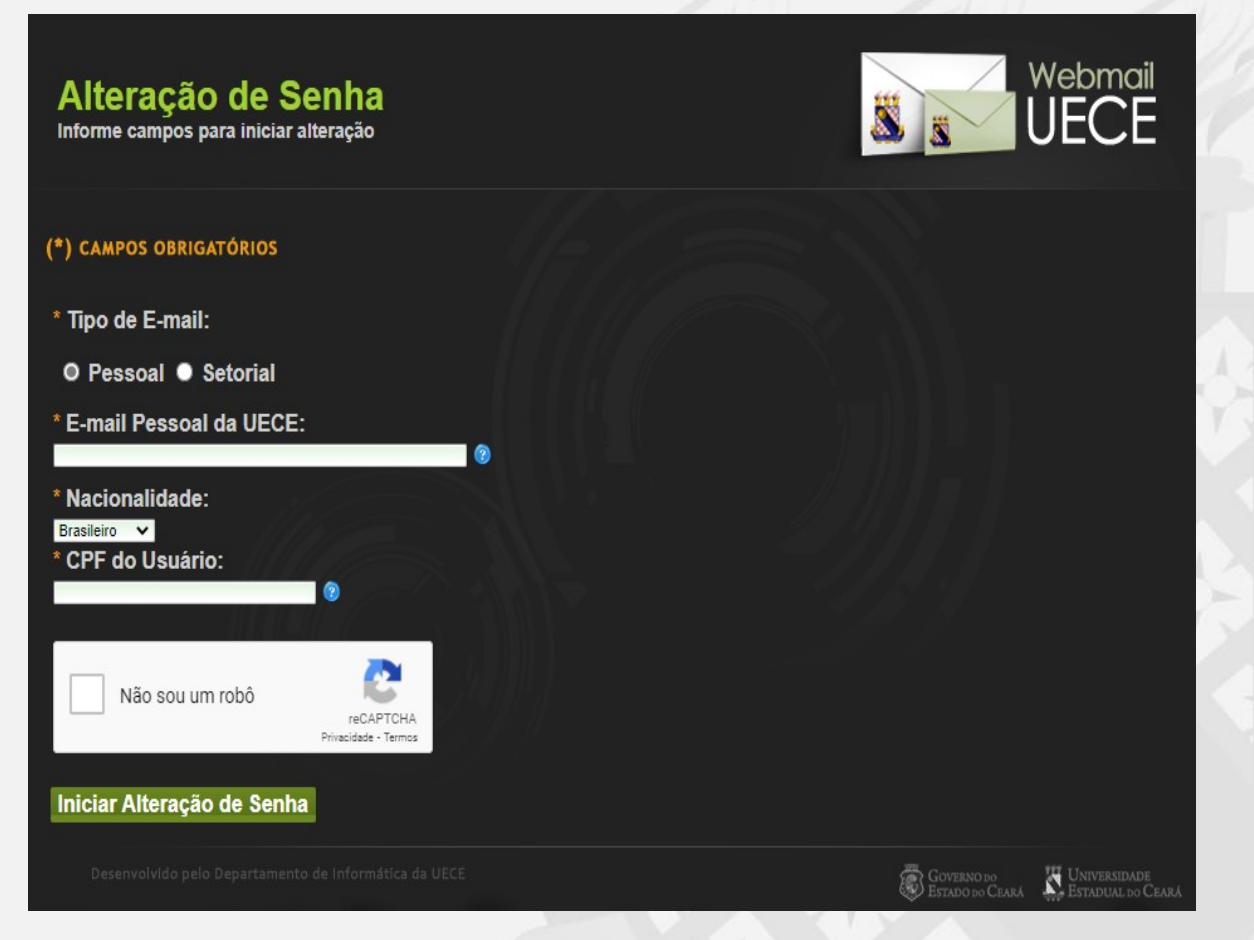

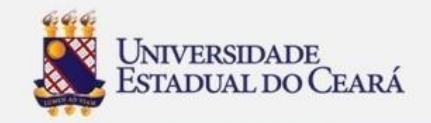

## 5. Exemplo

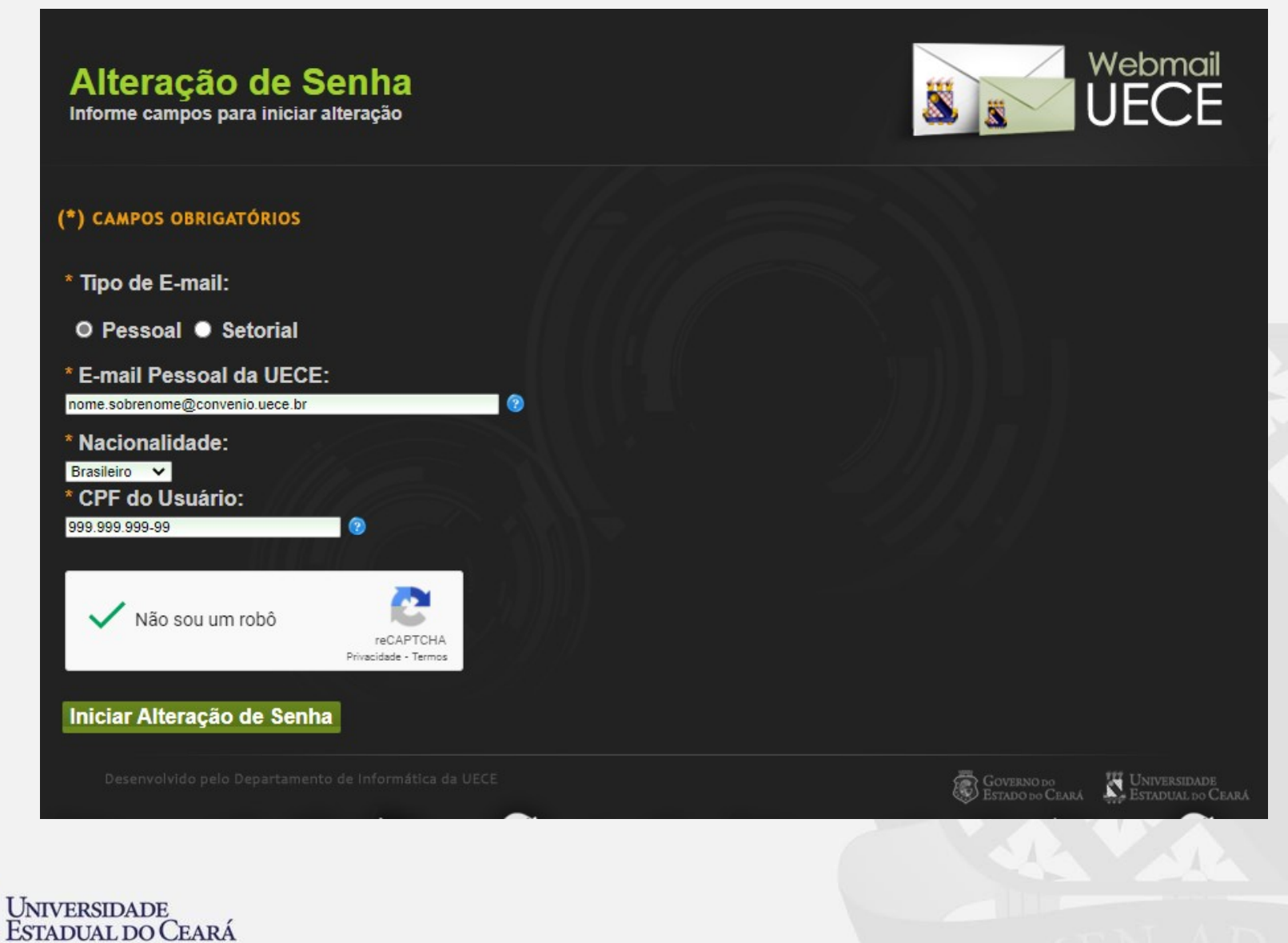

# 6. Após clicar no botão "Iniciar Alteração de Senha, você vai ser direcionado para esta tela.

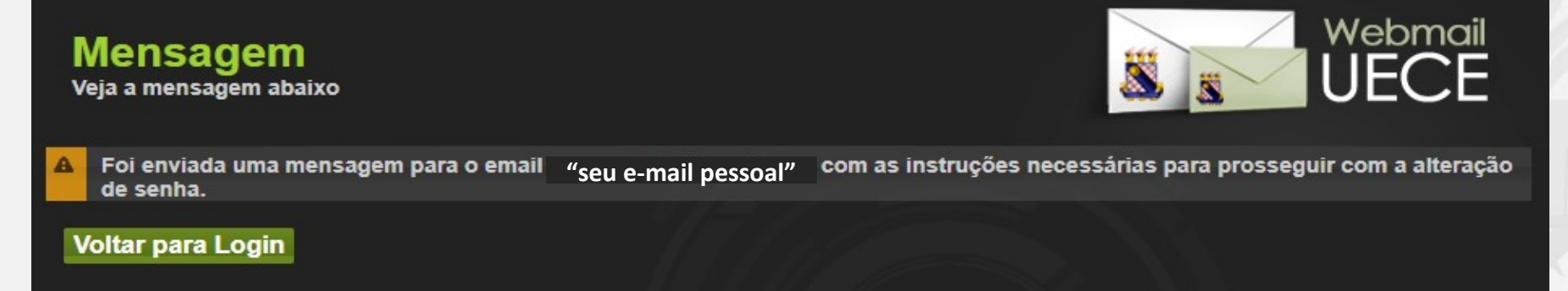

7. Depois entre no seu email e abra o email com o titulo: Webmail UECE e em seguida clique no **link** recebido.

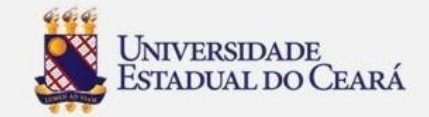

20:53 (há 1 minuto) 🛛 🛧 🔶

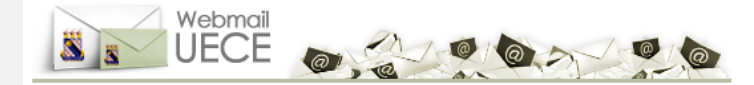

#### Prezado(a) Seu Nome

Recebemos a sua solicitação de alteração de senha. Clique no link abaixo para continuar o processo de alteração de senha ou copie e cole o link abaixo no seu navegador:

http://webmail.uece.br/email/paginas/alteracao\_senha.jsf?htterataoorhataoare.acorrationare.corrationare.corrationa

Este link só é válido até às 22:53 de 20/05/2021 (horário de Fortaleza-CE).

Se você não fez esta solicitação, desconsidere esta mensagem.

Não responda esta mensagem. Para entrar em contato, acesse a opção 'Dúvidas Frequentes' do WebMail UECE'

Atenciosamente, <u>WebMail da UECE</u> <u>Departamento de Informática - DI</u> <u>Universidade Estadual do Ceará - UECE</u> 8. Após clicar no link recebido você será página, em seguida digite a sua nova senha nos campos "Nova Senha" e "Confirme Senha" e finalmente clicar no botão "Finalizar Alteração de Senha".

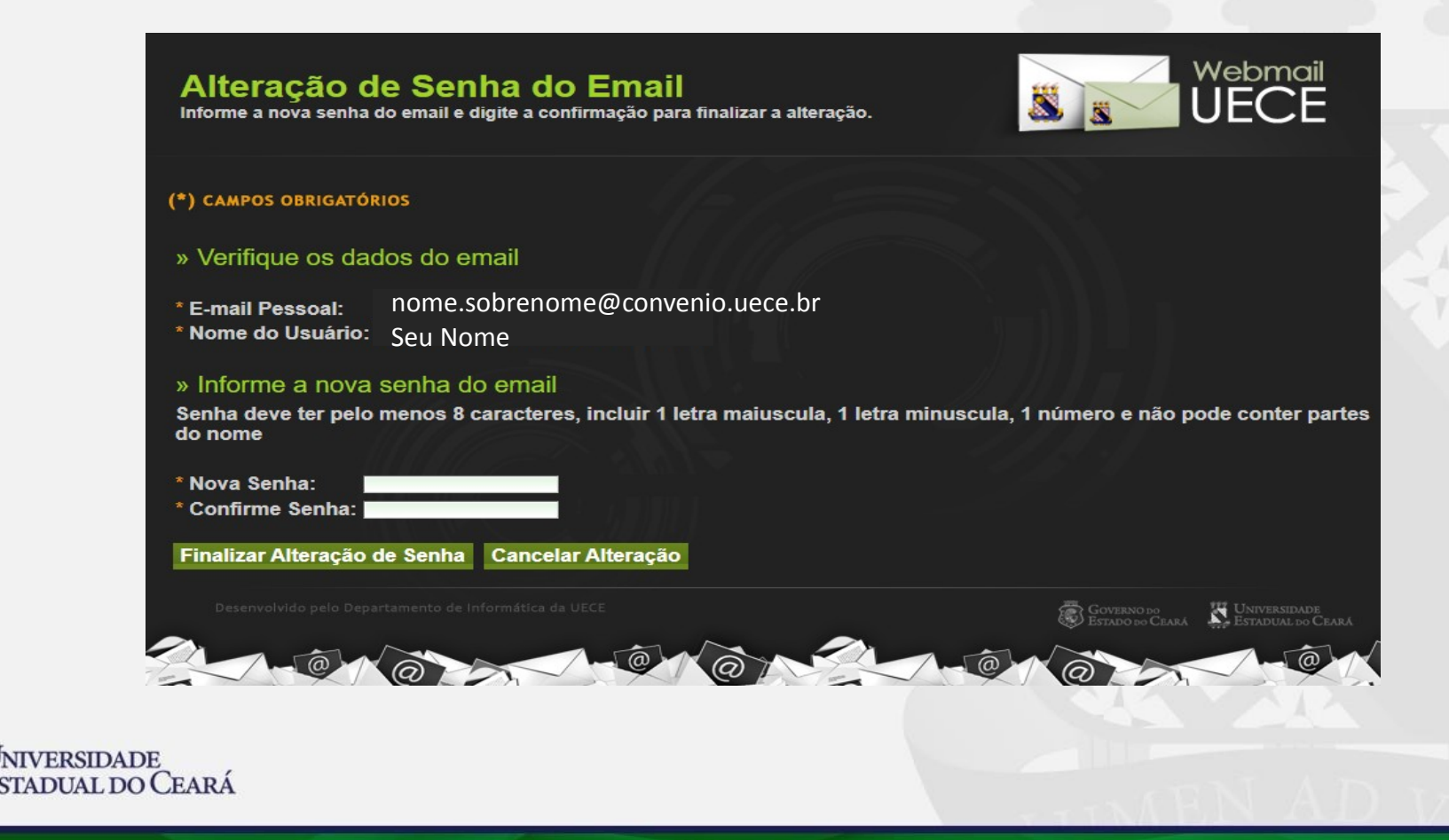

**9. Após finalizar a alteração de senha**, você receberá a mensagem "**Sucesso ao alterar a senha da sua conta de e-mail. Informe o email e a nova senha para entrar no WebMail UECE.**"

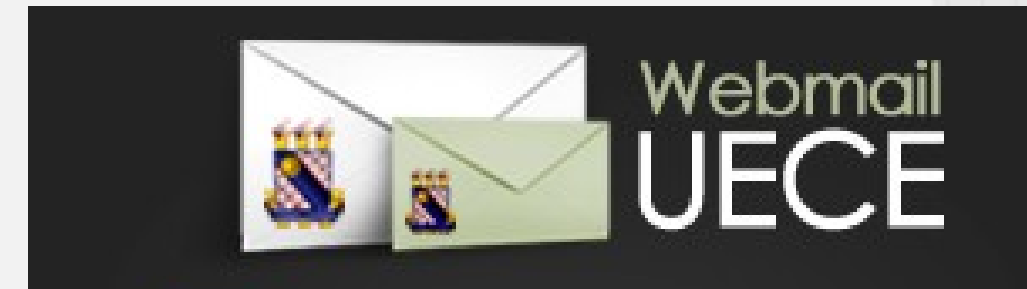

A

Sucesso ao alterar a senha da sua conta de email. Informe o email e a nova senha para entrar no WebMail UECE.

# FIM

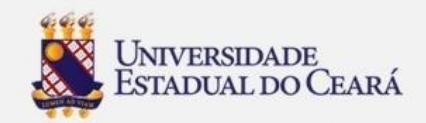